## THANK YOU!

Thank you so much for your **YOUTUBE TOOLKIT** purchase! IT's HUGE!

We truly appreciate your trust and are thrilled to have you as a customer.

1. On the next page, you'll find your download instructions.

2. In the last page of this pdf you will get your download link.

If you have any questions or need support, please don't hesitate to reach out.

Our office hours are Monday to Saturday from 10 AM to 6 PM, and we aim to respond to all inquiries within 8 hours during working hours.

Thank you once again for choosing us. We look forward to serving you!

Contact Us at eschoolgroup@gmail.com

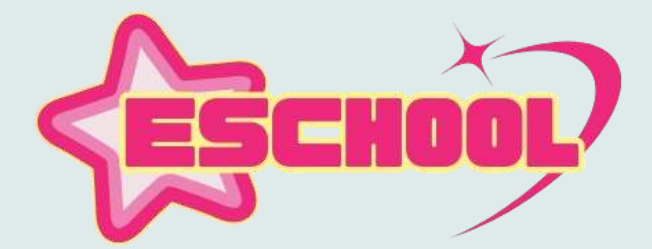

Eschool

The link you received is to the main folder where your products are located on Google Drive. From there, to download the files to your computer, right-click each folder and select 'Download' from the list.

If your item has multiple folders, you can also select more than one folder at a time to download them in bulk.

Please note that downloading to a phone is not recommended, due to the sizes of the folders you will most likely encounter an error message when trying to open them.

Please download to your computer or laptop when you are able.

The folders on this Drive are compressed in .zip or .rar formats.

Once downloaded, both of these can be extracted with any zip utility program.

If you don't have one, I recommend ExpressZip which is free and easy to use.

You can get that here: https://www.nchsoftware.com/zip/download-now.html

Lastly, as always please also make sure you are logged in to your Google account and have 3rd party cookies enabled,

Google requires this to download or copy files from Drive.

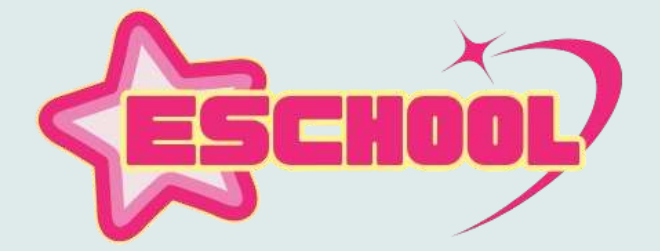

If you have questions or any problems downloading your files, please contact us and We'd be happy to assist you.

Thanks so much, enjoy!

Please note: Though it is rare, sometimes an error message will pop up on Google Drive saying 'Download Quota Exceeded'.

This means one of two things: (1) another user is currently downloading the same files, or (2) the daily bandwidth limit has been reached.

This will clear up on its own once the current download is finished or the when the bandwidth limit re-sets (10pm each evening), but unfortunately this is something We have no control over.

If this happens, to bypass the error and download: First, create a new folder on your Drive.

Then go to the main folder of the bundle and double-click the folders to show the preview page. In the upper right-hand corner of the preview screen, you will see the triangle Drive logo, click on that and select the folder you just created to save the shortcut to.

Once you've saved shortcuts for the folders you want to that new folder, go back to your Drive, right-click the folder and select Download. This will zip everything up together and initiate download.

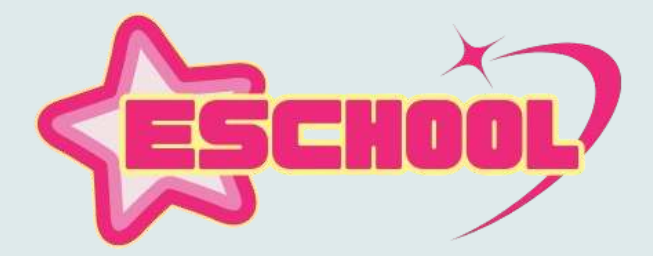

Eschool

## Download Link

.Below Is the link to access your files, enjoy!

## https://drive.google.com/drive/folders/1NKHgf24de5FZ3prAsoNdAATysMICDRl8?usp=sharing

Once Again! Please make sure you are logged in to your Google account and have 3rd party cookies enabled,

Google requires this to download or copy files from Drive.

Links are subject to change as inventory is updated, please download all files to your computer as soon as possible to avoid any future issues.

Thanks again!

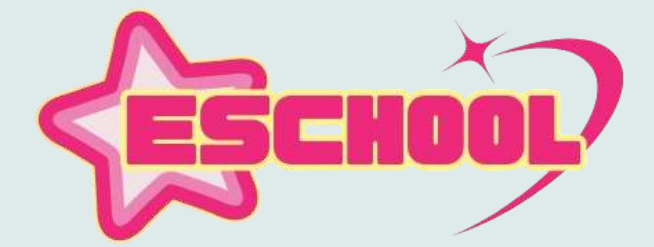